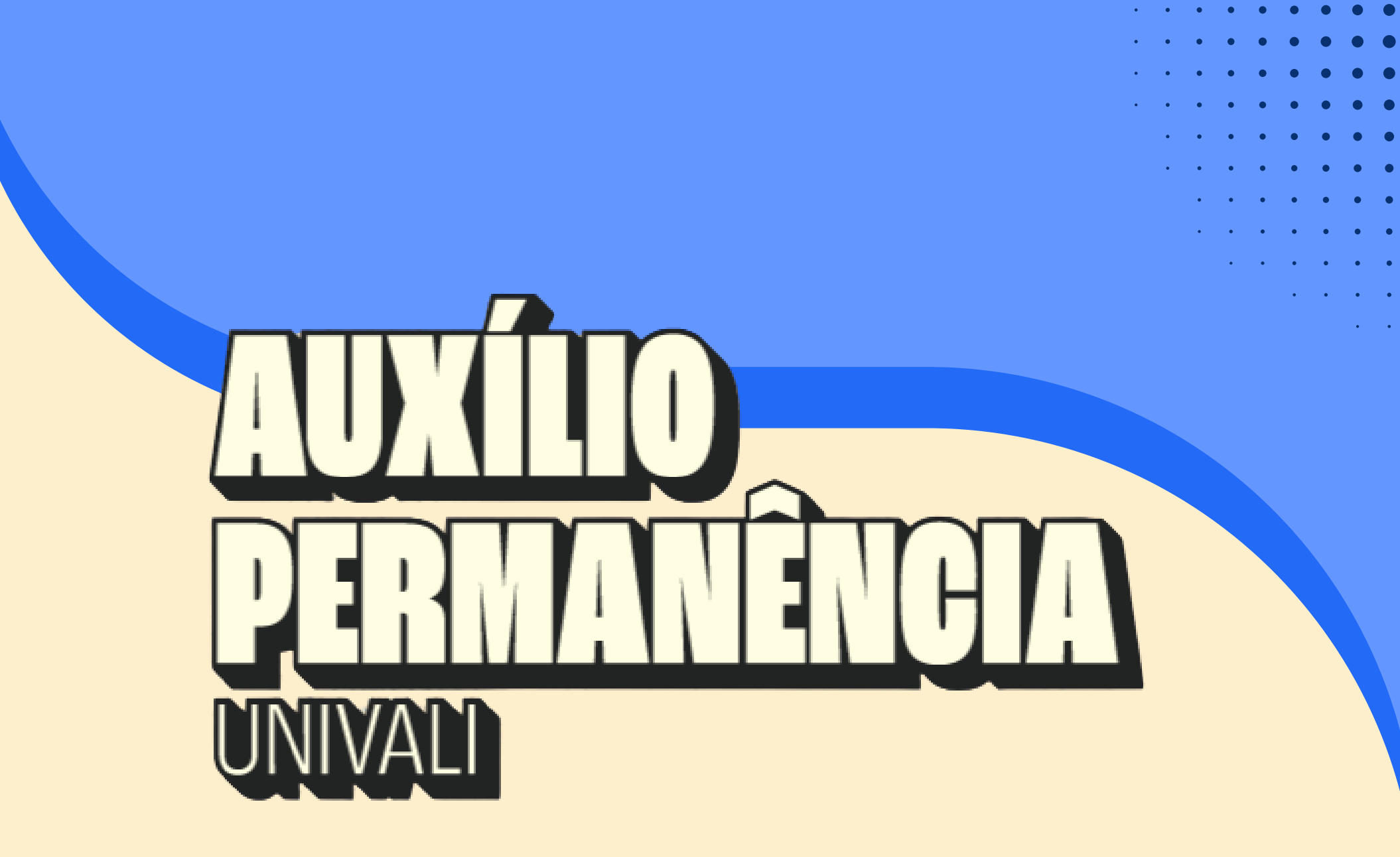

### PASSO A PASSO PARA Solicitação

A gente te ajuda a fazer parte!

### ACESSE: WWW.UNIVALI.BR/INTRANET

|              | UNIVALI | Universidade do V | √ale do Itajaí                                                                                                    |
|--------------|---------|-------------------|----------------------------------------------------------------------------------------------------|
| - ` <b>`</b> |         |                   | e-mail UNIVALI, Código de Pessoa, CPF ou Passaporte<br>Senha<br>Entrar                                                                                                    |
| ••••         |         |                   | Caso você não saiba seu código de pessoa, clique aqui.<br>Esqueci minha senha.<br>Você é Egresso (ex-aluno formado) e não tem Código de Pessoa?<br>Solicite aqui.<br>Caso encontre problemas para efetuar o login entre em<br>contato com a Central de Atendimento 0800 723 1300 |
| ****         |         |                   |                                                                                                    |

## O2 Selecione a opção portal do aluno (académico/financeiro)

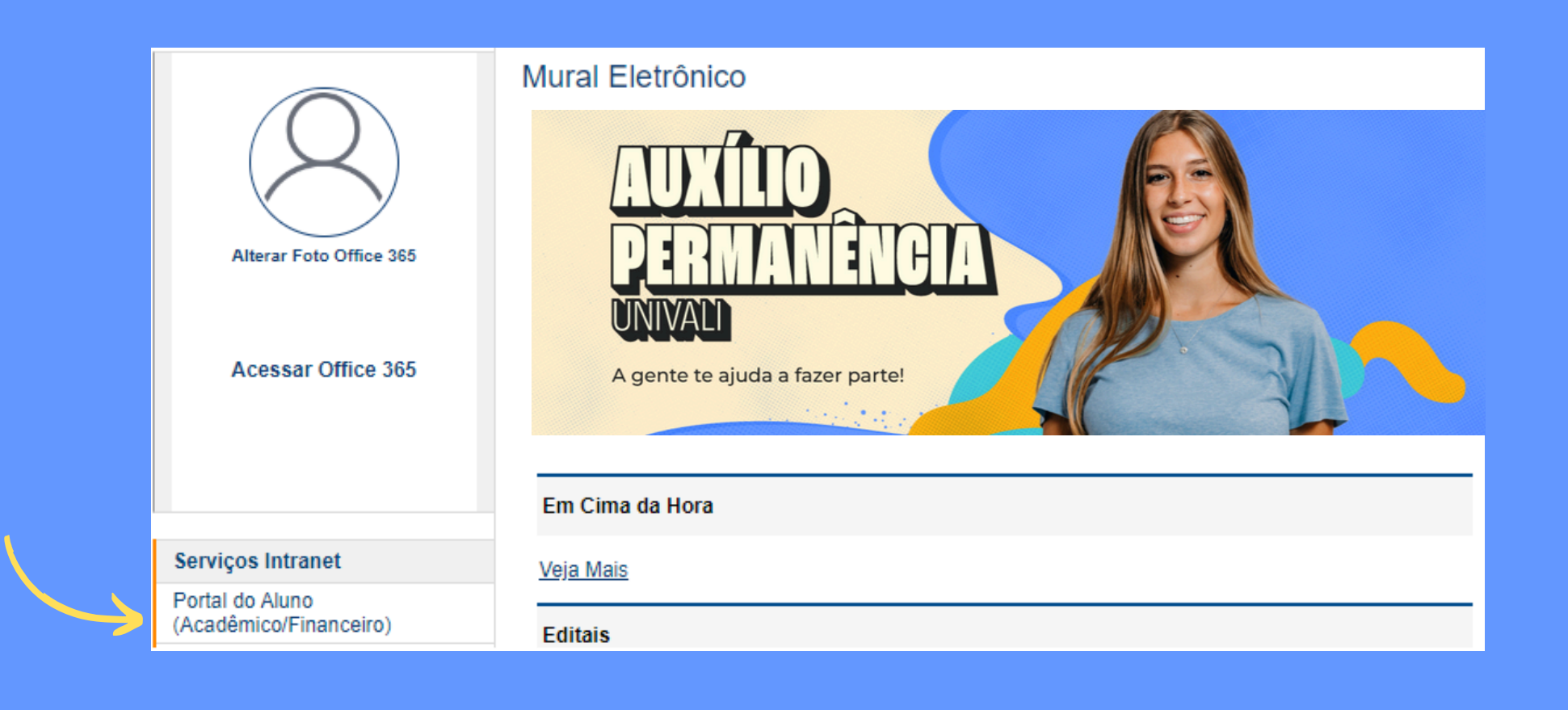

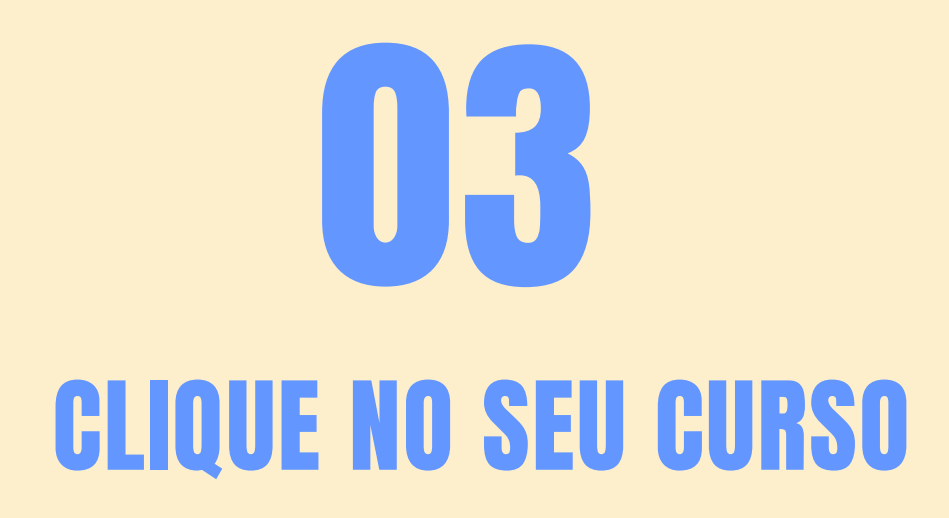

### Bem-vindo ao Portal do Aluno

Para ter acesso as funções acadêmicas/financeiras escolha abaixo qual curso no qual você está inscrito.

Vida Acadêmica

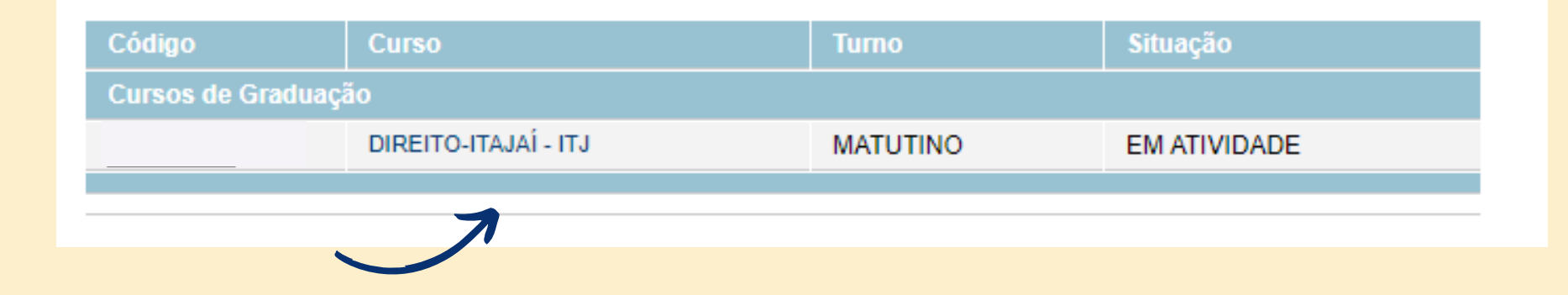

### OQQ Localize o menu bolsas Clique na opção requerimento

### Bolsas

Cadastro Serviço Voluntário

Agendamentos

Requerimento

\* Acompanhar requerimento

## **O5** Escolha a opção auxílio Permanência - univali

### Solicitação de Protocolo

| Solicitante         |                                          |       |                     |          |              |
|---------------------|------------------------------------------|-------|---------------------|----------|--------------|
| Campus              | Campus Professor Edison Villela (Itajaí) | Curso | 1649 - ENSINO MÉDIO | Situação | EM ATIVIDADE |
| Data da Solicitação | 20/03/2025 18:56                         |       |                     |          |              |
| Tipo de Protocolo   | * Auxilio Permanência - UNIVALI          | ~     | R\$ 0,00            |          |              |
|                     | 7                                        |       |                     |          |              |

## **OG** PREENCHA COM EXTREMA ATENÇÃO AS INFORMAÇÕES BANCÁRIAS

| Responsável pela Conta * OAluno OResponsável |
|----------------------------------------------|

## O7 Objetivo do auxílio Permanência - univali

Leia atentamente o objetivo do benefício e clique em "aceito" para prosseguir com a solicitação

#### Regras da Auxilio Permanência - UNIVALI 1/3

A Univali é uma universidade comunitária. Isso significa que ela tem o compromisso de estar atenta às necessidades regionais e de sua comunidade acadêmica. Além de oferecer diversas oportunidades de acesso e permanência na Instituição, a Univali está ciente das dificuldades enfrentadas por seus estudantes em situação de vulnerabilidade econômica. Para isso, criou o Auxílio Permanência Univali que vai oferecer auxílio financeiro visando assegurar a permanência de estudantes comprovadamente carentes do Colégio de Aplicação e dos cursos de graduação presenciais por meio de auxílio financeiro. É a reafirmação de seu compromisso de ser comunitária, numa universidade feita para todos.

+ Informações

O Auxílio Permanência - UNIVALI poderá ser solicitado pelo estudante pelo prazo máximo de 2 (dois) semestres, consecutivos ou não, não sendo renovado de forma automática.

Aceito Não Aceito

# **DB** ACEITE AOS TERMOS

Leia atentamente as regras para concessão e manutenção do benefício e clique em **"aceito aos termos"** e posteriormente clique em **"confirmar"** para prosseguir com a solicitação.

### Solicitação de Auxilio Permanência - UNIVALI 2/3

Solicitante

| Aceito   | Descrição                                                                                                    |
|----------|----------------------------------------------------------------------------------------------------|
| <b>~</b> | Será concedido o Auxílio Permanência - UNIVALI, desde que o pleiteante ao benefício atenda, concomitantemente, as seguintes exigên                                                                                                    |
| <b>Z</b> | A concessão do Auxílio Permanência - UNIVALI será realizada desde que o solicitante atenda concomitante todos dos critérios discipli                                                                                                    |
| <b>Z</b> | O estudante será considerado regularmente matriculado quando atender integralmente as condições suspensivas previstas no Contra                                                                                                    |
|          | O cancelamento do curso, a desistência, o abandono, o trancamento, a transferência para outra instituição de ensino, a transferência<br>permanência recebidos durante todo o período que usufruiu do benefício.                                                          |
|          | Ocorrida qualquer das hipóteses de cancelamento do beneficio previstas na Resolução nº 004/CAS/2025, o estudante poderá justificar<br>da justificativa ficará sob competência da Coordenadoria de Atenção ao Estudante, Vice-Reitoria de Graduação, que poderá também ou |
|          | O Auxílio Permanência - UNIVALI deverá ser solicitado via sistema protocolo, sendo que no ato da solicitação o estudante deverá realiz                                                                                                    |
|          | Serão aceitos formulários do CadÚnico emitidos nos últimos 2 (dois) anos a contar da data de solicitação do protocolo.                                                                                                    |
|          | O estudante receberá o parecer quanto a solicitação via e-mail cadastrado no ato da matrícula, dentro do prazo regimental estabelecio                                                                                                    |
| <b>~</b> | O auxílio permanência- UNIVALI será concedido a partir do mês subsequente ao deferimento do pedido, até o final do respectivo seme                                                                                                    |
|          | O auxílio permanência - UNIVALI, não será renovado de forma automática, cabendo ao estudante formalizar a solicitação via sistema p                                                                                                    |
| <b>~</b> | O Auxílio Permanência - UNIVALI será concedido até o 15º dia útil de cada mês em que o estudante possui direito ao benefício, desde                                                                                                    |
| <b>Z</b> | Caso o aceite do recibo mensal disponibilizado no Portal do Aluno ocorra após o dia 10 de cada mês e até o último dia do mês de refer                                                                                                    |
| <b>~</b> | Caso o estudante não realize o aceite do recibo mensal disponibilizado em seu Portal do Aluno até o último dia do mês de referência d                                                                                                    |
| <b>Z</b> | O auxílio permanência- UNIVALI instituído pela presente Resolução constitui mera liberalidade da fundação UNIVALI, não tem efeito re                                                                                                    |
| <b>Z</b> | A qualquer tempo, a Coordenadoria de Atenção ao Estudante poderá designar assistente social para realizar contato telefônico, visitas                                                                                                    |
| 2        | Quando o estudante não autorizar a visita domiciliar ou, depois de agendada, se recusar a receber o assistente social, não estiver no lu                                                                                                    |
|          | A UNIVALI poderá realizar verificação in loco. Esta providência é uma forma diferente da visita domiciliar, mas ambas objetivam identif                                                                                                    |
| 2        | Se constatada irregularidade, o benefício será imediatamente cancelado e o estudante deverá devolver os valores recebidos durante to                                                                                                    |
| 2        | Estou ciente que para ser contemplado pelo Auxílio permanência devo: Ser estudante regularmente matriculado em um dos Colégios o                                                                                                    |
| <b>Z</b> | Estou ciente que para ser contemplado pelo Auxílio permanência devo: Ser bolsista CAU Filantropia, Universidade Gratuita ou Prouni,                                                                                                    |
| <b>~</b> | stou ciente que para ser contemplado pelo Auxílio permanência devo: Possuir aprovação em, no mínimo, 75% (setenta e cinco por cen                                                                                                    |
| 2        | Estou ciente que para ser contemplado pelo Auxílio permanência devo não possuir débito de qualquer natureza junto à Fundação UNI                                                                                                    |
| <b>Z</b> | Estou ciente que para ser contemplado com Bolsa Permanência devo: solicitar o protocolo denominado "Auxílio Permanência UNIVALI                                                                                                    |
|          | Estou ciente que para ser contemplado com Bolsa Permanência devo: Estar dentro do limite orçamentário definido para o ano/semest                                                                                                    |
| Aceito   | os termos                                                                                                    |

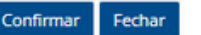

|   | 09                                                                               |
|---|----------------------------------------------------------------------------------|
|   | POSTAGEM DA DOCUMENTAÇÃO                                                         |
| 9 | Solicitação de Auxilio Permanência - UNIVALI - Documentos                        |
| 2 | Documento Anexo   *Cadastro Único - CadÚnico Escolher arquivo   Confirmar Fechar |

Poste a folha resumo do **CadÚnico** emitido nos últimos 2 (dois) anos a contar da data de solicitação do protocolo.

**Atenção:** Para fins do Auxílio Permanência Univali, não será aceito apenas o protocolo de solicitação do CadÚnico, sendo necessário a folha resumo completa contendo o grupo familiar cadastrado.

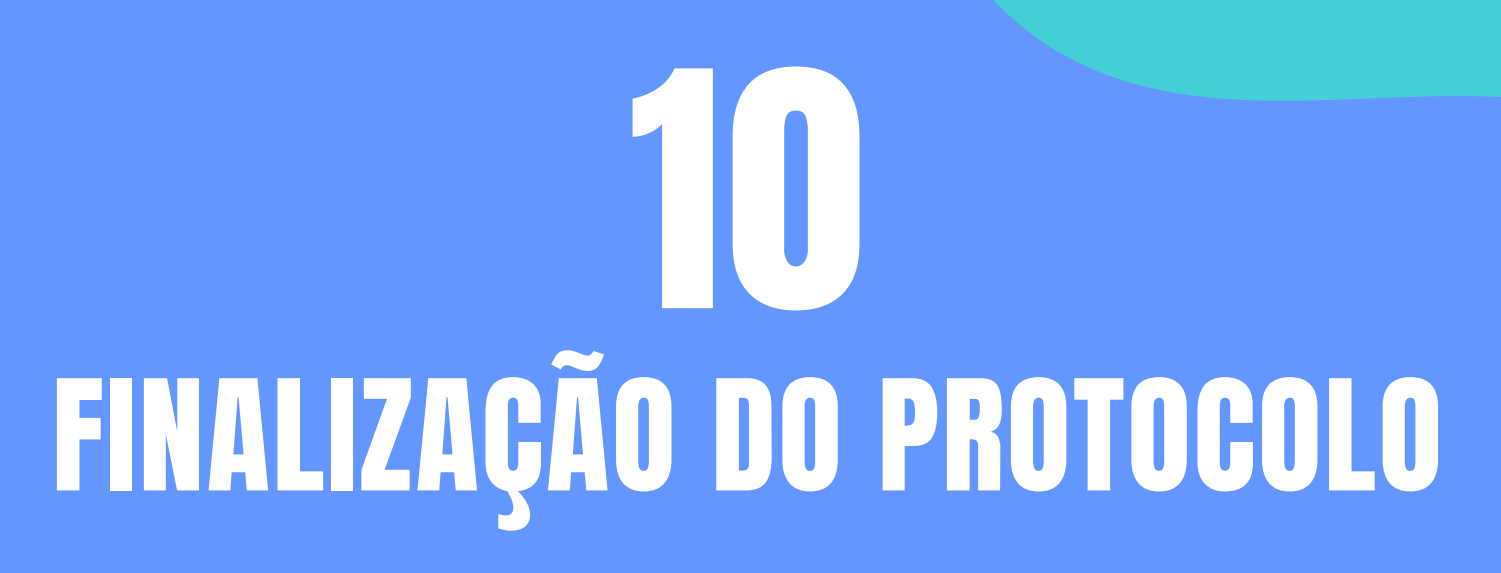

Após o preenchimento das informações, aceite aos termos do benefício e postagem da folha resumo do CadÚnico, será gerado o comprovante de solicitação do Auxílio Permanência - UNIVALI e a solicitação será automaticamente direcionada para a análise da **Coordenação de Bolsas.** 

| NIVALI                                                                                                    | UNIVERSIDADE DO VALE DO ITAJAI<br>SISTEMA ACADÊMICO - PROTOCOLO |                                                          | Data: 20/03/2<br>Hora: 19:17<br>Pag.: 1<br>(PtcFormBolsa) |
|----------------------------------------------------------------------------------------------------|-----------------------------------------------------------------|----------------------------------------------------------|-----------------------------------------------------------|
|                                                                                                    | Protocolo Nº                                                    | - Auxilio Permanência - UNIVALI                          |                                                           |
| Solicitante<br>Data Solicita<br>Endereço<br>Cep<br>Cidade<br>Fone Reside<br>Fone Reside<br>E-mail<br>Curso | ição<br>encial<br>o                                             | Cód. Pessoa<br>Bairro<br>UF<br>Fone Comercial<br>Celular |                                                           |
| Campus                                                                                                    |                                                                 | Turno                                                    |                                                           |
|                                                                                                    | Declaro que as regras do programa fo                            | oram informadas e que estou ciente, conforme             | segue:                                                    |

U

## **11** Acompanhando a solicitação

### Localize o menu **Bolsas** e clique na opção **Acompanhar requerimento**

### Bolsas

Cadastro

Serviço Voluntário

Agendamentos

Requerimento

\* Acompanhar requerimento

## 1111 Acompanhando a solicitação

### Clique na Lupa ao lado do Protocolo Auxílio Permanência - UNIVALI.

| Proto              | colos + Protocolos |                               |       |                  |           |                 |                    |
|--------------------|--------------------|-------------------------------|-------|------------------|-----------|-----------------|--------------------|
| Ações: + Adicionar |                    |                               |       |                  |           |                 |                    |
|                    | Protocolo Nº       | Tipo de Protocolo             | Valor | Data Solicitação | Titulo    | Situação Título | Descrição Status   |
| Q                  | ×                  | Auxilio Permanência - UNIVALI | 0,00  | 20/03/25 19:17   | 0.0.00000 |                 | Aguardando análise |

#### Consulta Andamento da Solicitação Protocolo Ano/Semestre 2025 / 1º Semestre Solicitante Tipo de Protocolo 402 Auxilio Permanência - UNIVALI Protocolo Nº Execução do Fluxo 1033896 Andamento Ø 20/03/25 19:17 Solicitar bolsa Analisar solicitação Gerar Bolsa/Finalizar Processo Status Aguardando análise Onde / Quem Onde / Quem Onde / Ouem Gerência de Atenção ao EstudanteSistema Solicitante Previsão Previsão de atendimento em até 30 dias úteis.

## DÚVIDAS? Entre em contato conosco

Coordenação de Bolsas Gerência de Atenção ao Estudante bolsas@univali.br

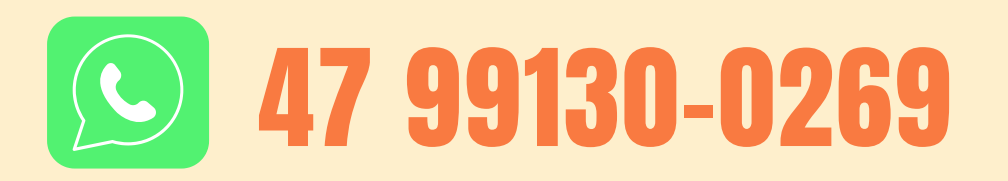

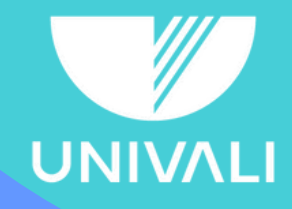

Pró-Reitoria de Ensino | Gerência de Atenção ao Estudante | Coordenação de Bolsas